# Configuring Microsoft NetMeeting with Cisco IOS Gateways

Document ID: 22384

# Contents

Introduction
Prerequisites
Requirements
Components Used
Conventions
Configuring Microsoft NetMeeting for VoIP
Network Diagram
Step-by-Step Instructions
Configuring the Gateway
Verify
Troubleshoot
Initiating a Call Using Microsoft NetMeeting
Related Information
Introduction

Microsoft NetMeeting is a Windows-based application that enables multi-user interaction and collaboration from a single PC over the Internet or an intranet. Clients or gateways can connect directly with one another, if the destination IP address of the other client or gateway is reachable.

# Prerequisites

#### Requirements

There are no specific requirements for this document.

#### **Components Used**

The information in this document is based on these software and hardware versions:

- Cisco AS5300 with T1 PRI Controller Card
- Cisco IOS® Software Release 12.1 and later with IP Plus
- Microsoft NetMeeting Version 3.01

The information in this document was created from the devices in a specific lab environment. All of the devices used in this document started with a cleared (default) configuration. If your network is live, make sure that you understand the potential impact of any command.

#### Conventions

For more information on document conventions, refer to the Cisco Technical Tips Conventions .

# **Configuring Microsoft NetMeeting for VoIP**

In this section, you are presented with the information to configure the features described in this document.

**Note:** To find additional information on the commands used in this document, use the Command Lookup Tool (registered customers only).

#### **Network Diagram**

This document uses this network setup:

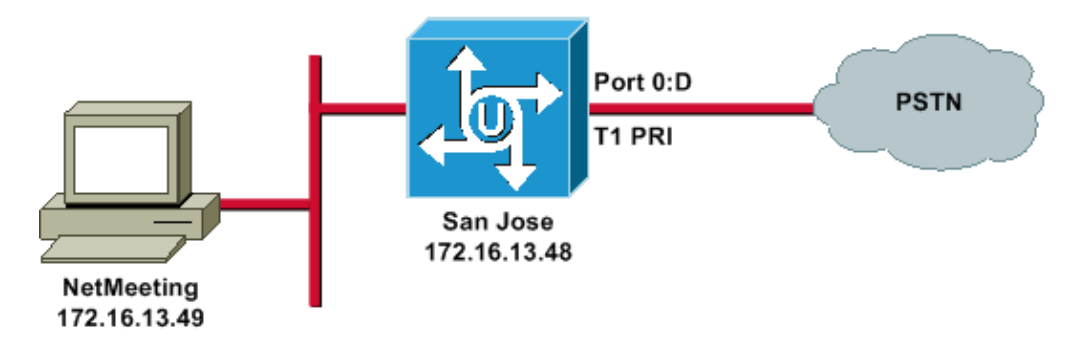

#### Step-by-Step Instructions

To configure Microsoft NetMeeting to work with the VoIP gateway, use this procedure:

- 1. Open Microsoft NetMeeting and choose **Tools > Options**.
- 2. Click the General tab and enter your First name, Last name, and E-mail address.

| Options                                               |                                                      | <u>? ×</u>                                                        |  |  |  |
|-------------------------------------------------------|------------------------------------------------------|-------------------------------------------------------------------|--|--|--|
| General Security Audio Video                          |                                                      |                                                                   |  |  |  |
| My directory information                              |                                                      |                                                                   |  |  |  |
|                                                       | Enter information of or see while in a m             | others can use to find you in the Directory,<br>neeting with you. |  |  |  |
|                                                       | First name:                                          | Zeeshan                                                           |  |  |  |
|                                                       | Last name:                                           | Shaikh                                                            |  |  |  |
|                                                       | E-mail address:                                      | zshaikh@cisco.com                                                 |  |  |  |
|                                                       | Location:                                            |                                                                   |  |  |  |
|                                                       | Comments:                                            |                                                                   |  |  |  |
| Directory                                             | Settings                                             |                                                                   |  |  |  |
| 92                                                    | Directory:                                           | Microsoft Internet Directory                                      |  |  |  |
| - <u>-</u>                                            | 🖥 🥅 Do not list my name in the directory.            |                                                                   |  |  |  |
|                                                       | Log on to a directory server when NetMeeting starts. |                                                                   |  |  |  |
| Run NetMeeting in the background when Windows starts. |                                                      |                                                                   |  |  |  |
| Show the NetMeeting icon on the taskbar.              |                                                      |                                                                   |  |  |  |
|                                                       | Ban                                                  | dwidth Settings Advanced Calling                                  |  |  |  |
|                                                       |                                                      | OK Cancel                                                         |  |  |  |

- 3. On the Audio tab, click **Advanced**.
- 4. Check **Manually configure compression settings** and select **CCITT u–Law, 8.000kHz, 8 Bit, Mono** from the Preferred codec for audio compression drop–down list. Click **OK** on both dialog boxes.

| ptions                                                                                                    |                                                                                                    | ? ×                                                                        |  |  |
|----------------------------------------------------------------------------------------------------|----------------------------------------------------------------------------------------------------|----------------------------------------------------------------------------|--|--|
| General S                                                                                                    | ecurity Audio Video                                                                                                    | 1                                                                          |  |  |
| General                                                                                                    | <ul> <li>Enable full-duplex audio so I can speal</li> <li>Enable auto-gain control</li> <li>Automatically adjust microphone volum</li> <li>Enable DirectSound for improved audi</li> <li>Tuning Wizard</li> </ul> | k while receiving audio<br>ne while in a call<br>o performance<br>Advanced |  |  |
| Silence detection         Advanced Compression Settings         Manually configure compression settings         Preferred codec for audio compression:         CCITT u-Law, 8.000 kHz, 8 Bit, Mono |                                                                                                    |                                                                            |  |  |
|                                                                                                    | OK                                                                                                    | Cancel                                                                     |  |  |
|                                                                                                    |                                                                                                    | OK Cancel                                                                  |  |  |

- 5. From the NetMeeting Tools menu, choose **Options > General > Advance calling**.
- 6. In the Gateway settings area, check **Use a gateway to call telephones and videoconferencing systems** and enter **172.16.13.48** in the Gateway field.

| Advanced C | Calling Options                                                 | <u>? ×</u> |
|------------|-----------------------------------------------------------------|------------|
| Gatekeep   | per settings                                                    |            |
| 🖉 🖉 🖗 🛙    | Use a gatekeeper to place calls.                                |            |
|            | Gatekeeper:                                                     |            |
| Г          | Log on using my account name                                    |            |
|            | Account name:                                                   |            |
| Г          | Log on using my phone number                                    |            |
|            | Phone number:                                                   |            |
| Gateway    | settings                                                        |            |
|            | Use a gateway to call telephones and videoconferencing systems. | 1          |
|            | Gateway: 172.16.13.48                                           |            |
|            |                                                                 |            |
|            | OK Canc                                                         | el         |

#### **Configuring the Gateway**

To configure VoIP to support Microsoft NetMeeting, create a VoIP peer that contains this information:

- Session Target IP address or Domain Name System (DNS) name of the PC that is running NetMeeting
- CODEC g711ulaw, g711alaw, or g723r63

## Verify

This section provides information that you can use to confirm whether your configuration is working properly.

Certain **show** commands are supported by the Output Interpreter Tool (registered customers only), which allows you to view an analysis of **show** command output.

• show run Issue this command to verify the source IP address of the gateway.

| AS5300 (San Jose)                            |
|----------------------------------------------|
| zshaikh# <b>show run</b>                     |
| Building configuration                       |
|                                              |
| Current configuration:                       |
| 1                                            |
| version 12.2                                 |
| service timestamps debug datetime msec       |
| service timestamps log datetime msec         |
| no service password-encryption               |
| service internal                             |
| !                                            |
| hostname zshaikh                             |
|                                              |
| username 3006 password 0 1234                |
| isdn switch-type primary-ni                  |
| ip address 172.16.13.48 255.255.224          |
| no ip route-cache<br>no ip mroute-cache      |
| !<br>interface Serial0:23                    |
| no ip address<br>isdn switch-type primary-ni |
| isdn incoming-voice modem<br>no cdp enable   |
| !<br>controller TL 0                         |
| framing esf                                  |
| CLOCK SOURCE line primary                    |

```
linecode b8zs
pri-group timeslots 1-24
Т
controller T1 1
clock source internal
1
voice service voip
!--- Enters voice service configuration mode and specifies a voice encapsulation
!--- type as VoIP encapsulation. Voice service configuration mode is used for
!--- packet Telephony service commands that affect the gateway globally.
h323
!--- Used to enable the H.323 voice service configuration commands.
h245 caps mode restricted
!--- The h245 caps mode restricted prevents Dual Tone Multifrequency (DTMF)
!--- Named Telephone Events (NTEs) as well as T.38 capability indication in the
!--- H.245 Terminal Capability Set packet. When these options are present, it
!--- can prevent the H.245 negotiation from completing with some devices,
!--- specifically with NetMeeting. Without the h245 caps mode restricted
!--- command, calls in either direction will fail.
h245 tunnel disable
!--- By default, H.245 tunneling is enabled. This H.323 feature allows any H.245
!--- message to use the existing H.225 TCP session instead of bringing up a
!--- second TCP session for H.245. Issue the h245 tunnel disable command to
!--- disable this feature.
dial-peer voice 1 voip
!--- Configure Microsoft NetMeeting for Voice over IP.
destination-pattern 1000
codec g711ulaw
!--- CODEC: g711ulaw, g711alaw, or g723r63
session target ipv4:172.16.13.49
!--- Session Target: IP address or DNS name of the PC that is running NetMeeting
1
dial-peer voice 2 pots
destination-pattern .T
direct-inward-dial
 port 0:D
```

### Troubleshoot

For troubleshooting information, refer to Troubleshooting ISDN Call Failures Originated from NetMeeting or Similar 3rd Party H.323 Devices.

**Note:** If you are running Cisco IOS Software Release 12.2(11)T, and H.323 version 4 is running on your router, then you may experience trouble with NetMeeting. Refer to Cisco bug ID CSCdw49975 (registered customers only).

# Initiating a Call Using Microsoft NetMeeting

To initiate a call with Microsoft NetMeeting, use this procedure:

1. In the Microsoft NetMeeting application, click the Call icon (telephone) to open the NetMeeting call dialog box.

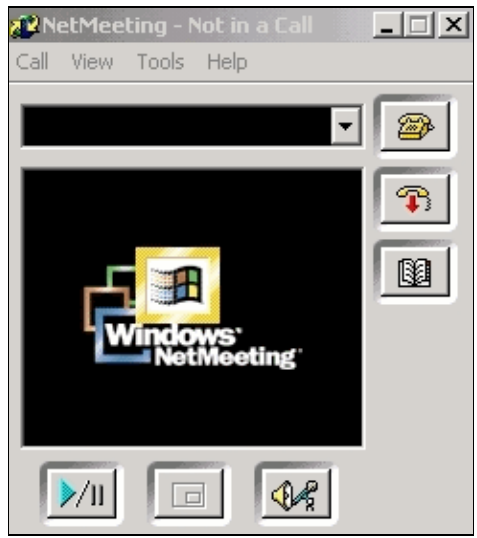

- 2. In the NetMeeting call dialog box, choose **Call > H.323 gateway**.
- 3. In the **Place A Call** dialog box, enter the telephone number in the To field and click **Call** to initiate a call to the Cisco AS5300 series router from Microsoft NetMeeting.

| Place A C                                  | ? X                              |        |  |  |  |
|--------------------------------------------|----------------------------------|--------|--|--|--|
| Enter the                                  | e address of the person to call. |        |  |  |  |
| To:                                        | (408) 527-5837                   | •      |  |  |  |
| Using:                                     | Network                          |        |  |  |  |
| Require security for this call (data only) |                                  |        |  |  |  |
|                                            | Call                             | Cancel |  |  |  |

## **Related Information**

- Understanding Dial Peers and Call Legs on Cisco IOS Platforms
- Understanding Inbound and Outbound Dial Peers on Cisco IOS Platforms
- Understanding Direct-Inward-Dial (DID) on IOS Voice Digital (T1/E1) Interfaces
- Distinguishing Modem and Voice Calls on Cisco AS5xxx Gateways
- Voice Technology Support
- Voice and Unified Communications Product Support
- Troubleshooting Cisco IP Telephony
- Technical Support & Documentation Cisco Systems

Contacts & Feedback | Help | Site Map © 2014 – 2015 Cisco Systems, Inc. All rights reserved. Terms & Conditions | Privacy Statement | Cookie Policy | Trademarks of Cisco Systems, Inc.

Updated: Feb 02, 2006

Document ID: 22384